# Ik ben geregistreerd op het Petteflet platform... Maar hoe reserveren voor mijn kind?

Ga in Google chrome naar: <u>https://mijn.petteflet.be</u>

Log in met je mailadres en wachtwoord. Je moet je wachtwoord ingeven, NIET je pincode (je pincode dient enkel om in de opvang je kind in- en uit te checken)

| 👔 Inloggen   Petteflet 🛛 🗙 🔽 🐨 🖓 🖓 | ~~~~~~~~~~~~~~~~~~~~~~~~~~~~~~~~~~~~~~                          | Marjan — 🗗 🗙 |
|------------------------------------|-----------------------------------------------------------------|--------------|
| ← → C                              | ination=nl                                                      | 야 ☆ :        |
|                                    |                                                                 |              |
|                                    | Inloggen Nieuw account aanmaken Uw wachtwoord opnieuw instellen |              |
|                                    | E-mailadres*                                                    |              |
|                                    | Wachtwoord*                                                     |              |
|                                    | •D Inloggen                                                     |              |
|                                    |                                                                 |              |

#### Je komt op het volgende scherm:

|     | ř.               | Home / Dashboard                               |                         | 💮 Laura Salvatore   Uitloggen 🕞 |
|-----|------------------|------------------------------------------------|-------------------------|---------------------------------|
|     | De Petteflet     | Opgelet! De reservaties starten op 4 december. |                         |                                 |
| 89  | Dashboard        |                                                |                         |                                 |
| Ê   | Reserveren       | Ongelezen                                      | Open                    | Opvang                          |
|     | Mijn reservaties | berichten                                      | U facturen              | • momenten                      |
| €   | Mijn facturen    |                                                |                         |                                 |
| 100 | Familie          | Opvangmomenten                                 |                         | Berichten                       |
| Ø   | Berichten        |                                                | Bekijk alle Reservaties | 10 Welkom !<br>Nov              |
|     |                  |                                                |                         | 10 Welkom !<br>Nov              |
|     |                  |                                                |                         | Bekijk alle berichten           |

#### Ga naar de knop 'reserveren'

|      | <u>*</u>                                    | Home / Dashboard                               |                         | 🚺 Laura Salvatore   Uitloggen 🕞 |
|------|---------------------------------------------|------------------------------------------------|-------------------------|---------------------------------|
|      | De Petteflet                                | Opgelet! De reservaties starten op 4 december. |                         |                                 |
| BH M | Dashboard<br>Reserveren<br>Mign reservaties | 2 Ongelezen<br>berichten                       | Open<br>facturen        | O <sup>pvang</sup> momenten     |
| €    | Mijn facturen                               |                                                |                         |                                 |
| 幡    | Familie                                     | Opvangmomenten                                 |                         | Berichten                       |
| Ŕ    | Berichten                                   |                                                | Bekijk alle Reservaties | 10 Welkom !<br>Nov              |
|      |                                             |                                                |                         | 10 Welkom !<br>Nov              |
|      |                                             |                                                |                         | Bekijk alle berichten           |

#### Dan kom je op volgend scherm:

|   | <b>*</b>         |   | Home /  | Res      | erveren  |          |          |         |       |
|---|------------------|---|---------|----------|----------|----------|----------|---------|-------|
|   | De Petteflet     |   | Opgele  | et! De i | reservat | ies star | ten op 4 | l decen | ıber. |
| 睅 | Dashboard        |   |         |          |          |          |          |         |       |
|   | Reserveren       |   | Res     | serve    | ren      |          |          |         |       |
|   | Mijn reservaties |   |         |          |          |          |          |         |       |
| € | Mijn facturen    |   | Reser   | rveer    | uw pl    | aatsie   | hier!    |         |       |
|   | Familie          |   | Selecte | eer loo  | atie     |          |          |         |       |
| Ø | Berichten        | - | Pette   | eflet P  | aal      |          |          |         | ~     |
| - |                  |   |         |          |          |          |          |         |       |
|   |                  |   | <       |          | nove     | mber     | 2017     |         | >     |
|   |                  |   | ma      | di       | wo       | do       | vr       | za      | zo    |
|   |                  |   | 30      | 31       | 1        | 2        | 3        | 4       | 5     |
|   |                  |   | б       | 7        | 8        | 9        | 10       | 11      | 12    |
|   |                  |   | 13      | 14       | 15       | 16       | 17       | 18      | 19    |
|   |                  |   | 20      | 21       | 22       | 23       | 24       | 25      | 20    |
|   |                  |   | 27      | 28       | 29       | 30       |          | 2       | 3     |

Klik je locatie aan en kies de periode in de kalender dat je wil reserveren. Dit doe je aan de hand van de pijltjes.

Vanaf 4 december 2017 kan je reserveren voor de kerstvakantie EN voor de buitenschoolse opvang vanaf januari 2018.

Hieronder zie je beide manieren van reserveren:

# **Reserveren voor vakantieopvang:**

|          | Å 🕾               | Rese                     | rveer                    | uw pl    | aatsje         | hier!  |        |    |  |  |  |
|----------|-------------------|--------------------------|--------------------------|----------|----------------|--------|--------|----|--|--|--|
|          |                   | Selec                    | eer loc                  | atie     |                |        |        |    |  |  |  |
|          | De Petteflet      | Pett                     | eflet Be                 | eringen  |                |        |        | ~  |  |  |  |
|          |                   |                          |                          | 5        |                |        |        |    |  |  |  |
| 87       | Dashboard         |                          |                          |          |                |        |        |    |  |  |  |
|          | Reserveren        | <                        |                          | jan      | <b>Jari</b> 20 | 018    |        | >  |  |  |  |
| Ð        | Miin reservaties  | ma                       | di                       | wo       | do             | vr     | za     | zo |  |  |  |
| -        | Mijir reservaties |                          | 2                        | 3        | 4              | 5      | 6      | 7  |  |  |  |
| €        | Mijn facturen     | 8                        | 9                        | 10       | 11             | 12     | 13     | 14 |  |  |  |
| <b>R</b> | Familie           | 15                       | 16                       | 17       | 18             | 19     | 20     | 21 |  |  |  |
|          |                   | 22                       | 22                       | 24       | 25             | 26     | 27     | 20 |  |  |  |
|          | Berichten         | 22                       | 23                       | 24       | 25             | 20     | 27     | 20 |  |  |  |
|          |                   | 29                       | 30                       | 31       | 1              | 2      |        | 4  |  |  |  |
|          |                   | 5                        | 6                        | 7        | 8              | 9      |        |    |  |  |  |
|          |                   |                          |                          |          |                |        |        |    |  |  |  |
|          |                   | Los                      | ondo                     |          |                |        |        |    |  |  |  |
|          |                   | Leg                      | ende                     |          |                |        |        |    |  |  |  |
|          |                   | Vo                       | lzet / vo                | olgeboe  | kt 🗙           |        |        |    |  |  |  |
|          |                   | Gereserveerd / geboekt 🛩 |                          |          |                |        |        |    |  |  |  |
|          |                   | Bir                      | Binnenkort beschikbaar 🥥 |          |                |        |        |    |  |  |  |
|          |                   | Ор                       | vangmo                   | oment    |                |        |        |    |  |  |  |
|          |                   | Va                       | kantiep                  | eriode / | woens          | daonan | niddag |    |  |  |  |

Je kiest bv voor een vakantieopvang voor 4 januari. Dan klik je rechts in de weekagenda op 4 januari. Dan krijg je volgend scherm:

|          | × 🕬              | Reserveer uw pla                                                                                                    | Agenda Maand               |
|----------|------------------|----------------------------------------------------------------------------------------------------|----------------------------|
|          | De Petteflet     | Selecteer locatie     Inschrijving voor de 4de januari 2018       Petteflet Beringen     Naam: Kerstvakantie Beringen       Datum: 04/01/2018 | 1 januari 2018<br>volzet × |
| 89       | Dashboard        | Kinderen                                                                                                    | 2 Januari 2018             |
| <b>.</b> | Reserveren       | Pluk Petteflet                                                                                                    | 3 januari 2018             |
| Ē        | Mijn reservaties | ma     di     wo       1     2     3       Opmerking                                                                                          | 4 januari 2018             |
| €<br>88  | Familie          | 8 9 10<br>15 16 17                                                                                                    | 5 januari 2018             |
| Ŕ        | Berichten        | 22 23 24<br>29 30 31                                                                                                    |                            |
|          |                  | 5 6 7 8 9 10 11   Legende   Volzet / volgeboekt ×   Gereserverd / geboekt ×   Binnenkort beschikbaar @   Oprangmoment                         |                            |

Je vinkt de kinderen aan waarvoor je wil reserveren.

## Je klikt op opslaan en krijg je volgend scherm:

| × 🖂                    | Reserveer uw plaatsje hier!        | 1 – 7 jan. 2018                        | Agenda Maand   |
|------------------------|------------------------------------|----------------------------------------|----------------|
|                        |                                    | maandag                                | 1 januari 2018 |
| De Petteflet           | Selecteer locatie                  | Hele dag                               | volzet 🗙       |
|                        | r ettellet beringen                | dinsdag                                | 2 januari 2018 |
| Dashboard              |                                    | 06:30 - 18:30 • Kerstvakantie Beringen |                |
| Reserveren             | < januari 2018 >                   | woensdag                               | 3 januari 2018 |
| Mijn reservaties       | ma di wo do                        |                                        |                |
|                        | 1 2 3 4                            |                                        | 4 januari 2018 |
| € Mijn facturen        | 8 9 10 11                          |                                        | gereserveerd 🗸 |
| 畿 Familie              | 15 16 17 18                        |                                        | 5 januari 2018 |
|                        | 22 23 24 25                        | Geboekt!                               |                |
|                        | 29 30 31 1 U heeft me              | et succes een boeking gemaakt          |                |
|                        | 5 6 7 8                            |                                        |                |
|                        |                                    | ок                                     |                |
|                        |                                    |                                        |                |
| **                     | Petteflet Beringen                 | Hele dag • De Petteflet is gesloten    | volzet 🗙 🔷     |
|                        |                                    | dinsdag                                | 2 januari 2018 |
| $D_{1}D_{2}D_{2}D_{3}$ |                                    | 06:30 - 18:30 • Kerstvakantie Beringen |                |
| De Pettefiel           | < januari 2018 >                   | woensdag                               | 3 januari 2018 |
| P Dashboard            | ma di wo do vr za zo               | 06:30 - 18:30 • Kerstvakantie Beringen |                |
| Beconveren             | 1 2 3 4 5 6 7                      | donderdag                              | 4 januari 2018 |
| Keselveren             | 8 9 10 11 12 13 14                 | 06:30 - 18:30 • Kerstvakantie Beringen | gereserveerd 🗸 |
| Mijn reservaties       | 15 16 17 18 19 20 21               | vrijdag                                | 5 januari 2018 |
| € Mijn facturen        | 22 23 24 25 26 27 28               | 06.30 - 18.30 • Ken vakanue Beringen   |                |
| 49. Familie            | <b>29 30 31</b> 1 2 3 4            |                                        |                |
| (g) Farme              | 5 6 7 8 9 10 11                    |                                        |                |
| 🗟 Berichten            |                                    | •                                      |                |
|                        |                                    |                                        |                |
|                        | Legende                            |                                        |                |
|                        | Volzet / volgeboekt 🗙              |                                        |                |
|                        | Gereserveerd / geboekt 🛩           |                                        |                |
|                        | Binnenkort beschikbaar 🥥           |                                        |                |
|                        | Opvangmoment                       |                                        |                |
|                        | Vakantieperiode / woensdagnamiddag |                                        |                |
|                        | ongeschakeld / Informatief         |                                        |                |

Zoals je hierboven ziet, zie je dat het bolletje geel gekleurd is. Dit betekent een gereserveerde dag. Als je daarna op het dashboard gaat kijken, zie je een overzicht van je reservaties.

| × 🕰                | Home / Dashboard                               |                         | 🚺 Laura Salvatore   Uitloggen 🕞 |
|--------------------|------------------------------------------------|-------------------------|---------------------------------|
| De Petteflet       | Opgelet! De reservaties starten op 4 december. |                         |                                 |
| Dashboard          |                                                |                         |                                 |
| Reserveren         | Ongelezen                                      | Open                    | - Opvang                        |
| 🖹 Mijn reservaties | berichten                                      | U facturen              | I momenten                      |
| € Mijn facturen    |                                                |                         |                                 |
| 畿 Familie          | Opvangmomenten                                 |                         | Berichten                       |
| 岗 Berichten        | Pluk Petteflet<br>Locatie: Petteflet Beringen  | 1 04 Jan () 06:30 👁     | 10 Welkom !<br>Nov              |
|                    |                                                | Bekijk alle Reservaties | 10 Welkom !<br>Nov              |

# Voor de vakantieopvang verandert er niets rondom de afspraken.

- Er wordt voorrang verleend aan werkende ouders door middel van de werkgeversattesten.
  - Eerste reservatiedag voor gezinnen met 2 werkgeversattesten & één oudergezinnen met 1 werkgeversattest.
- Er zijn vaste reservatiedagen waarop je kan starten met reserveren voor een vakantie.
- De reservaties starten om 6.30.
- Bij afwezigheid van uw kind op een gereserveerde vakantiedag, verwittigt u de administratieve dienst telefonisch of via mail zodat we uw plaats evt nog aan een ander kind kunnen geven.
- Er kan enkel geannuleerd worden met een doktersattest, een werkgeversattest of de Joker. Deze attesten moeten voor het einde van de maand, waarin de afwezigheid wordt geregistreerd, worden afgeleverd op de administratieve dienst.

# **Reserveren voor buitenschoolse opvang:**

#### Ga naar de knop 'reserveren'

|           | × Z                                         | Home / Dashboard                               |                         | 👔 Laura Salvatore   Uitloggen 🕞 |
|-----------|---------------------------------------------|------------------------------------------------|-------------------------|---------------------------------|
|           | De Petteflet                                | Opgelet! De reservaties starten op 4 december. |                         |                                 |
| BF<br>III | Dashboard<br>Reserveren<br>Mign reservaties | 2 Ongelezen<br>berichten                       | Open<br>facturen        | O <sup>Dpvang</sup><br>momenten |
| €         | Mijn facturen                               |                                                |                         |                                 |
| ස්ති      | Familie                                     | Opvangmomenten                                 |                         | Berichten                       |
| 恖         | Berichten                                   |                                                | Bekijk alle Reservaties | 10 Welkom !<br>Nov              |

#### Dan kom je op volgend scherm:

|    | × P              | Home | e/Re     | eserve  | ren        |           |         |       |  |
|----|------------------|------|----------|---------|------------|-----------|---------|-------|--|
|    | De Dettellet     | Opge | elet! De | e reser | vaties sta | rten op 4 | 4 decen | nber. |  |
|    | Defenque         |      |          |         |            |           |         |       |  |
| 89 | Dashboard        |      |          |         |            |           |         |       |  |
|    | Reserveren       |      |          |         |            |           |         |       |  |
|    | Mijn reservaties | R    | eserv    | eren    |            |           |         |       |  |
| €  | Mijn facturen    |      |          |         |            |           |         |       |  |
| 88 | Familie          | Res  | ervee    | er uw   | plaatsj    | e hier!   |         |       |  |
|    |                  | Sele | cteer lo | ocatie  |            |           |         |       |  |
| Ø  | Berichten        | Pe   | tteflet  | Paal    |            |           |         | ~     |  |
| -  |                  |      |          |         |            |           |         |       |  |
|    |                  | <    |          | no      | vember     | 2017      |         | >     |  |
|    |                  | ma   | a d      | i v     | vo do      | vr        | za      | zo    |  |
|    |                  |      |          |         | 1 2        | 3         | 4       | 5     |  |
|    |                  | 6    | 7        | 7       | 8 9        | 10        | 11      | 12    |  |
|    |                  | 13   | 3 1-     | 4 1     | 5 16       | 17        | 18      | 19    |  |
|    |                  | 20   | ) 2      | 1 2     | 22 23      | 24        | 25      | 26    |  |
|    |                  | 27   | 2        | 8 2     | 29 30      | 1         | 2       |       |  |

Klik je locatie aan en kies de periode in de kalender dat je wil reserveren. Dit doe je aan de hand van de pijltjes.

Je wil bv een voorschoolse opvang reserveren op di 16 januari 2017, een naschoolse opvang reserveren op ma 15 januari 2017 en een woensdagnamiddag reserveren op wo 17 januari 2017. Je klikt op de kalender de juiste week aan.

|    | × Pi             | Re     | servei    | ren    |        |       |    |    |                                          |                 |
|----|------------------|--------|-----------|--------|--------|-------|----|----|------------------------------------------|-----------------|
|    | De Petteflet     | Rese   | erveer    | uw pla | aatsje | hier! |    |    | 15 – 21 jan. 2018                        | Agenda Maano    |
| 80 | Dashboard        | Select | teer loca | atie   |        |       |    |    | maandag                                  | 15 januari 2018 |
| UT |                  | Pett   | eflet Pa  | al     |        |       |    | ~  | 06:30 - 09:00 • voorschoolse opvang Paal |                 |
|    | Reserveren       |        |           |        |        |       |    |    | 15:15 - 18:30 • naschoolse opvang Paal   |                 |
|    | Mijn reservaties |        |           |        |        |       |    |    | dinsdag                                  | 16 januari 2018 |
|    |                  | <      |           | ianı   | Jari 2 | 018   |    | >  | 06:30 - 09:00 • voorschoolse opvang Paal |                 |
| €  | Mijn facturen    | ma     | di        | wo     | do     | vr    | za | ZO | 15:15 - 18:30 • naschoolse opvang Paal   |                 |
| 18 | Familie          | 1      | 2         | 3      | 4      | 5     | 6  | 7  | woensdag                                 | 17 januari 2018 |
| Â  | Poriobton        | 8      | 9         | 10     | 11     | 12    | 13 | 14 | 06:30 - 09:00 • voorschoolse opvang Paal |                 |
|    | Dencitien        | 15     | 16        | 17     | 18     | 19    | 20 | 21 | 12:30 - 18:30 • Woensdagnamiddag Paal    |                 |
|    |                  |        |           |        | 0.5    |       | 07 |    | donderdag                                | 18 januari 2018 |
|    |                  | 22     | 23        | 24     | 25     | 20    | 27 | 28 | 06:30 - 09:00 • voorschoolse opvang Paal |                 |
|    |                  | 29     | 30        | 31     | 1      | 2     |    | 4  | 15:15 - 18:30 • naschoolse opvang Paal   |                 |
|    |                  | 5      | б         | 7      | 8      | 9     |    |    | vrijdag                                  | 19 januari 2018 |
|    |                  |        |           |        |        |       |    |    | 06:30 - 09:00 • voorschoolse opvang Paal |                 |
|    |                  |        |           |        |        |       |    |    | 15:15 - 18:30 • naschoolse opvang Paal   |                 |

Je klikt de dagen 1 voor 1 aan. Telkens opent zich volgend kader:

|             | × 🗠              | Reserveren         | _                                                          |                                               |                              | _      |                 |
|-------------|------------------|--------------------|------------------------------------------------------------|-----------------------------------------------|------------------------------|--------|-----------------|
| D           | De Petteflet     | Reserveer uw p     | Inschrijving v<br>Ia: Naam: voorschool<br>Datum: 16/01/201 | voor de 16de januari<br>Ise opvang Paal<br>18 | 2018                         | 8      | Agenda Maand    |
| 89          | Dashboard        | Selecteer locatie  | Kinderen                                                   |                                               |                              |        | 13 januari 2016 |
| 翩           | Reserveren       | Petteflet Paal     | 0                                                          | Pluk Petteflet                                |                              |        | gereserveerd 🗸  |
| Ē           | Mijn reservaties |                    |                                                            |                                               | Deze opvangperiode herhalen? |        | 16 januari 2018 |
| €           | Mijn facturen    | < jai<br>ma di wa  | Opmerking                                                  |                                               |                              |        |                 |
| 100<br>1001 | Familie          | 1 2 3              |                                                            |                                               |                              |        | 17 januari 2018 |
| Ø           | Berichten        | 8 9 10<br>15 16 17 |                                                            |                                               | Opsiaan Annu                 | lieren |                 |
|             |                  |                    | 05 07 07                                                   | dom                                           | aeraag                       |        | 18 januari 2018 |

## Je klikt op opslaan en krijgt volgend scherm:

| Å           |             |        |               | Reserveren |                 |               |                                          |                                           |                 |  |  |  |  |  |
|-------------|-------------|--------|---------------|------------|-----------------|---------------|------------------------------------------|-------------------------------------------|-----------------|--|--|--|--|--|
| De Pet      | tteflet     | Reser  | veer          | uw pla     | atsje h         | ier!          | 15 -                                     | Agenda Maand                              |                 |  |  |  |  |  |
|             | 🛱 Dashboard |        | er loca       | atio       |                 |               | maandag                                  |                                           | 15 januari 2018 |  |  |  |  |  |
| B∓ Dash     |             |        | etteflet Paal |            |                 | ~             | 06:30 - 09:00 • voorschoolse opvang Paal |                                           |                 |  |  |  |  |  |
| Rese        | erveren     | T Cite | neera         | u          |                 |               | 15:15 - 18:30 • naschoolse opva          | ang Paal                                  | gereserveerd 🗸  |  |  |  |  |  |
| 🖹 Miin      | reservaties |        |               |            |                 |               |                                          |                                           | 16 januari 2018 |  |  |  |  |  |
| <u> </u>    | 1000114400  | <      |               | ianu       | <b>ari 2</b> 01 |               |                                          | al                                        | gereserveerd 🗸  |  |  |  |  |  |
| € Mijn      | facturen    | ma     | di            | wo         | do              |               |                                          |                                           |                 |  |  |  |  |  |
| 畿 Fami      | ilie        | 1      | 2             | 3          | 4               |               |                                          |                                           | 17 januari 2018 |  |  |  |  |  |
| Ĉ. Derie    | late a      | 8      | 9             | 10         | 11              |               | Gobookti                                 | al                                        |                 |  |  |  |  |  |
| Beric Beric | chten       | 15     | 16            | 17         | 18              |               | Geboekt:                                 | L. C. C. C. C. C. C. C. C. C. C. C. C. C. |                 |  |  |  |  |  |
|             |             |        | 10            | 17         | 10              | U heeft met s | succes een boeking gemaakt               |                                           | 18 januari 2018 |  |  |  |  |  |
|             |             | 22     | 23            | 24         | 25              |               | ок                                       | al                                        |                 |  |  |  |  |  |
|             |             | 29     | 30            | 31         |                 |               |                                          |                                           |                 |  |  |  |  |  |
|             |             |        |               |            |                 |               | vrijdag                                  |                                           | 19 januari 2018 |  |  |  |  |  |

#### Dan krijg je een weekoverzicht van hoe je die week hebt gereserveerd: (zie de gele bolletjes)

|          | × F                | Reserveer uw plaatsje hier!                                 | Agenda Maand    |
|----------|--------------------|-------------------------------------------------------------|-----------------|
|          |                    | maandag                                                     | 15 januari 2018 |
|          | De Petteflet       | Petteflet Paal                                              |                 |
|          |                    | 15:15 - 18:30 • naschoolse opvang Paal                      | gereserveerd 🗸  |
| 87       | Dashboard          | dinsdag                                                     | 16 januari 2018 |
| <b>m</b> | Reserveren         | c januari 2018 06:30 - 09:00 ovorschoolse opvang Paal       | gereserveerd 🗸  |
| B        | Miin reservaties   | ma di wo do vr za z 15:15 - 18:30 ● naschoolse opvang Paal  |                 |
| -        | Mijir reber valieo | 1 2 3 4 5 6 7 woensdag                                      | 17 januari 2018 |
| €        | Mijn facturen      | 8 9 10 11 12 13 14 06:30 - 09:00 • voorschoolse opvang Paal |                 |
| 18       | Familie            | 15 16 17 18 19 20 21                                        | gereserveerd 🗸  |
| <b></b>  | Desishter          | 22 23 24 25 26 27 28 donderdag                              | 18 januari 2018 |
|          | Berichten          | 06:30 - 09:00 • voorschoolse opvang Paal                    |                 |
|          |                    | 29 30 31 1 2 3 4<br>15:15 - 18:30 • naschoolse opvang Paal  |                 |
|          |                    | 5 6 7 8 9 10 11<br>vrijdag                                  | 19 januari 2018 |
|          |                    | 06:30 - 09:00 • voorschoolse opvang Paal                    |                 |
|          |                    | 15:15 - 18:30   naschoolse opvang Paal                      |                 |
|          |                    |                                                             |                 |
|          |                    | Volzet / volgeboekt ×                                       |                 |
|          |                    | Gereserveerd / geboekt 🛩                                    |                 |
|          |                    | Binnenkort beschikbaar 🥥                                    |                 |
|          |                    | Opvangmoment                                                |                 |
|          |                    | Vakantieperiode / woensdagnamiddag                          |                 |

Ga je naar dashboard dan zie je ook een overzicht:

| <b>Å</b>              | Home / Dashboard                               |                           | 👔 Laura Salvatore   Uitloggen 🕞 |
|-----------------------|------------------------------------------------|---------------------------|---------------------------------|
| De Petteflet          | Opgelet! De reservaties starten op 4 december. |                           |                                 |
| Dashboard             |                                                |                           |                                 |
| Reserveren            | Ongelezen                                      | O Open                    | opvang                          |
| Mijn reservaties      | L berichten                                    | U facturen                | J momenten                      |
| € Mijn facturen       |                                                |                           |                                 |
| 畿 Familie             | Opvangmomenten                                 |                           | Berichten                       |
| l Berichten Berichten | Pluk Petteflet<br>Locatie: Petteflet Paal      | 🛗 <b>15 Jan</b> 🕚 15:15 👁 | 10 Welkom !<br>Nov              |
|                       | Pluk Petteflet<br>Locatie: Petteflet Paal      | 🛗 <b>16 Jan</b> 🕚 06:30 👁 | 10 Welkom !<br>Nov              |
|                       | Pluk Petteflet<br>Locatie: Petteflet Paal      | 🛗 <b>17 Jan</b> 🕚 12:30 👁 | Bekijk alle berichten           |
|                       |                                                | Bekijk alle Reservaties   |                                 |

Op deze manier kan je elke dag apart reserveren. Maar indien je een **vast opvangpatroon** hebt. (Dit wil zeggen dat je je kind steeds dezelfde dagen naar de opvang komt. Bv elke maandag of elke dinsdag om de 2 weken. ) Dan kan je je reservatie herhalen. Hieronder zie je hoe:

BV: Je wilt dat je kind ELKE MAANDAG naschools naar Petteflet Beringen gaat vanaf 22 januari 2018.

Je klikt in de kalender de week van 22 januari aan.

|    | × P              | Reserveer uw plaatsje hier!                                           | 8 Agenda Maand  |
|----|------------------|-----------------------------------------------------------------------|-----------------|
|    |                  | Selecteer locatie                                                     | 22 januari 2018 |
|    | De Petteflet     | Petteflet Beringen                                                    |                 |
|    |                  | naschoolse opvang Beringen 15:15 - 18:30 • naschoolse opvang Beringen |                 |
| 82 | Dashboard        | dinsdag                                                               | 23 januari 2018 |
|    | Reserveren       | januari 2018 > 06:30 - 09:00 • voorschoolse opvang Beringen           |                 |
| R  | Miin reservaties | ma di wo do vr za zo 15:15 - 18:30 • naschoolse opvang Beringen       |                 |
| -  | Mjirreservates   | 1 2 3 4 5 6 7 woensdag                                                | 24 januari 2018 |
| €  | Mijn facturen    | 8 9 10 11 12 13 14 06:30 - 09:00 • voorschoolse opvang Beringen       |                 |
| 18 | Familie          | 15 16 17 18 19 20 21                                                  |                 |
| -  | 5.11             | donderdag                                                             | 25 januari 2018 |
|    | Berichten        | 06:30 - 09:00 • voorschoolse opvang Beringen                          |                 |
|    |                  | 29 30 31 2 3 4<br>15:15 - 18:30 • naschoolse opvang Beringen          |                 |
|    |                  | 5 6 7 8 9 10 11 vrijdag                                               | 26 januari 2018 |
|    |                  | 06:30 - 09:00 • voorschoolse opvang Beringen                          |                 |
|    |                  | Legende 15:15 - 18:30 • naschoolse opvang Beringen                    |                 |
|    |                  | Volzet / volgeboekt x                                                 |                 |
|    |                  | Gereserveerd / geboekt 🛩                                              |                 |
|    |                  | Binnenkort beschikbaar Q                                              |                 |
|    |                  | Opvangmoment                                                          |                 |
|    |                  | Vakantieperiode / woensdagnamiddag                                    |                 |

Je klikt maandag 22 januari aan in de weekagenda. Dan zie je volgend scherm:

|                  | Reserveer uw plaa                                                                                                    | Agenda Maand     |
|------------------|----------------------------------------------------------------------------------------------------|------------------|
| De Pettefiet     | Selecter locatie     Inschrijving voor de 22ste januari 2018       Petteflet Beringen     Naam: naschoolse opvang Beringen       Datum: 22/01/2018     0 | 22 januari 2018  |
| 🛱 Dashboard      | Kinderen                                                                                                    | 23 januari 2018  |
| Reserveren       | Pluk Petteflet                                                                                                    |                  |
| Mijn reservaties | ma di wo Deze opvangperiode herhalen?                                                                                                    | 24 januari 2018  |
| € Mijn facturen  | 8 9 10                                                                                                    |                  |
| 畿 Familie        | 15 16 17                                                                                                    | 05 internet 2010 |
| 🗟 Berichten      | 22 23 24 Opslaan Annuleren                                                                                                    | 25 januari 2018  |
|                  | 29 30 31                                                                                                    |                  |
|                  | 5 6 7 8 9 10 11 <b>vrijdag</b>                                                                                                    | 26 januari 2018  |
|                  | 06:30 - 09:00  • voorschoolse opvang Beringen                                                                                                    |                  |

Je klikt op 'deze opvangperiode herhalen'.

## Dan opent zich volgend scherm:

|            | × P              | Reser              | veer    | uw plaa |                                             |                              | 22                     | – 28 jan. 2018 | Agenda Maand    |
|------------|------------------|--------------------|---------|---------|---------------------------------------------|------------------------------|------------------------|----------------|-----------------|
|            |                  | Selecte            | er loca | atie    | Inschrijvin                                 | g voor de 22ste januar       | i 2018                 | $\otimes$      | 22 januari 2018 |
|            | De Petteflet     | Petteflet Beringen |         |         | Naam: <b>nascho</b><br>Datum: <b>22/01/</b> | olse opvang Beringen<br>2018 |                        |                |                 |
| 82         | Dashboard        |                    |         |         | Kinderen                                    |                              |                        |                | 23 januari 2018 |
| <b>***</b> | Reserveren       | <                  |         | janua   | 0                                           | Pluk Petteflet               |                        |                |                 |
|            | Mijn reservaties | ma                 | di      | wo      |                                             |                              | Deze opvangperiode her | nalen?         |                 |
|            |                  | 1                  | 2       | 3       |                                             |                              |                        |                | 24 januari 2018 |
| €          | Mijn facturen    | 8                  | 9       | 10      | Naam                                        |                              | Einddatum              |                |                 |
| 18         | Familie          | 15                 | 16      | 17      | Dagelijks                                   | ~                            | 2018-01-22             |                |                 |
| Ŕ          | Berichten        | 22                 | 23      | 24      | Opmerking                                   |                              |                        |                | 25 januari 2018 |
|            |                  | 29                 | 30      | 31      |                                             |                              |                        |                |                 |
|            |                  |                    |         |         |                                             |                              |                        |                | 26 januari 2018 |
|            |                  | Lege               | ende    |         |                                             |                              | Opslaan                | Annuleren      |                 |

Hierbij kan je je herhaling aanduiden:

| × 🗠              | Reserveer uw pla                                                                                                    | Agenda Maand    |
|------------------|----------------------------------------------------------------------------------------------------|-----------------|
| De Petteffet     | Selecteer locatie       Inschrijving voor de 22ste januari 2018         Petteflet Beringen         Detum: naschoolse opvang Beringen         Detum: 20/01/0010 | 22 januari 2018 |
| 🛱 Dashboard      | Kinderen                                                                                                    | 23 januari 2018 |
| Reserveren       |                                                                                                    |                 |
| Mijn reservaties | ma di wo Deze opvangperiode herhalen?                                                                                                    | 24 januari 2018 |
| € Mijn facturen  | 8 9 10 Wekelijks 2018-01-22                                                                                                    |                 |
| 畿 Familie        | 15 16 17                                                                                                    |                 |
| l Berichten      | 22 23 24 He mail deze periode voor de volgende dagen:                                                                                                    | 25 januari 2018 |
|                  | 29 31 maandag dinsdag woensdag                                                                                                    |                 |
|                  | S 6 donderdag O vrijdag O zaterdag                                                                                                    |                 |
|                  | zondag                                                                                                    | 26 januari 2018 |
|                  |                                                                                                    |                 |
|                  | Legende Opmerking                                                                                                    |                 |
|                  | Malast / usingkant                                                                                                    |                 |
|                  | Gereserveerd / net                                                                                                    |                 |
|                  | Binnenkort beschil                                                                                                    |                 |
|                  | Opsiaan Annuleren                                                                                                    |                 |

En je kan een einddatum aanklikken tot wanneer je dit opvangpatroon wil laten doorlopen.

| Selecter locatie       Patheline Beringen         Patheline Beringen       Dashboard         Mijn reservaties       Image di woo         Mijn facturen       9 000         Age and and and and and and and and and and                                                                                                    |                  |                  |             |                                         |   | Res          | ervee                        | r uw            | / pla   |                                                         |                                |        |                 |             |         | 22      | - 28 | jan. 2    | 2018 |  | Agenda Maano     |
|----------------------------------------------------------------------------------------------------|------------------|------------------|-------------|-----------------------------------------|---|--------------|------------------------------|-----------------|---------|---------------------------------------------------------|--------------------------------|--------|-----------------|-------------|---------|---------|------|-----------|------|--|------------------|
| Pashboard       Image: state of the state of the state | De PetteHet      | Petteflet        | teflet      |                                         |   | Selec<br>Pet | <b>teer lo</b> r<br>teflet B | catie<br>eringe | Jen     | Inschrijving voor de 22:<br>Naam: naschoolse opvang Ber | ste januar<br><sup>ingen</sup> | ri 201 | 18              |             |         |         |      | $\otimes$ |      |  | 22 januari 2018  |
| Reserveren       Ima       di       word       ima       di       word       ima       di       word       ima       di       word       ima       di       word       ima       di       word       ima       di       word       ima       di       word       ima       di       word       ima       di       word       ima       di       word       di       word       do       word       word </td <td>Dashboard</td> <td>ashboard</td> <td>board</td> <td>i</td> <td></td> <td></td> <td></td> <td></td> <td></td> <td>Kinderen</td> <td>+</td> <td>7</td> <td></td> <td></td> <td></td> <td></td> <td></td> <td></td> <td></td> <td></td> <td>23 januari 2018</td>                                                                                                    | Dashboard        | ashboard         | board       | i                                       |   |              |                              |                 |         | Kinderen                                                | +                              | 7      |                 |             |         |         |      |           |      |  | 23 januari 2018  |
| Mijn reservaties       ma       di       wo         1       2       3         Mijn facturen       8       9       10         Mam       Wekelijks       213-14         22       23       24         29       30       31         5       6       7         Commerking       0merking         0merking       0merking         0merking       20       30       31         1       2       30       31         1       2       3       4       5       6       7         10       2       30       31       1       12       13       14         10       2       3       4       5       6       7         10       2       3       4       5       6       7         10       2       3       4       5       6       7         10       2       3       4       5       6       7         10       1       1       2       3       4       6         10       1       1       2       3       4       6                                                                                                    | Reserveren       | leserveren       | rveren      | n                                       |   |              |                              | ja              | anu     | Pluk Pettelle                                           |                                |        |                 |             |         |         |      |           |      |  |                  |
| Image: Normality       Name       Endidity         Min facturen       8       9       10         Mame       15       16       17         Mame       15       16       17         Mame       15       16       17         Mame       12       23       24         Mame       10       12       30       4       5       6       7         Mame       10       12       3       4       5       6       7         Mame       10       12       3       4       5       6       7         Mame       10       12       10       11       12       13       14       20         Mate       15       16       17       18       9       10       11       12       13       14       20       16       17       18       19       20       21       21       23       24       25       26       27       28       28       23       24       25       26       27       28       28       28       30       31       1       24       35       4       30       4       30       4                                                                                                    | Mijn reservaties | Aijn reservaties | reservaties | /aties                                  | I | ma<br>1      | di<br>2                      | w<br>3          | wo<br>3 |                                                         |                                |        | Deze            | opvan       | gperiod | e herha | len? | 0         | J.   |  | 24 januari 2018  |
| Famille       15       16       17         22       23       24         29       30       31         5       6       7         0       maandag       din         0       0       1       2       3       4       5       6       7         1       1       2       3       4       5       6       7       1       20       11       12       13       14       10       10       11       12       13       14       10       10       11       12       13       14       10       10       11       12       13       14       10       10       11       12       13       14       10       10       11       12       13       14       10       10       11       12       13       14       10       10       11       12       13       14       10       10       11       12       13       14       10       10       11       12       13       14       10       10       11       12       13       14       10       10       11       12       13       14       10       10 </td <td>Mijn facturen</td> <td>Aijn facturen</td> <td>facturen</td> <td>ren</td> <td></td> <td>8</td> <td>9</td> <td>10</td> <td>10</td> <td>Naam<br/>Wekelijks</td> <td>~</td> <td>E</td> <td>inddat<br/>2018-</td> <td>um<br/>01-22</td> <td></td> <td></td> <td></td> <td></td> <td></td> <td></td> <td></td>                                                                                                    | Mijn facturen    | Aijn facturen    | facturen    | ren                                     |   | 8            | 9                            | 10              | 10      | Naam<br>Wekelijks                                       | ~                              | E      | inddat<br>2018- | um<br>01-22 |         |         |      |           |      |  |                  |
| Berichten       22       23       24       Herhaal deze periode voor de volgende dagen:       ma       di       wo       do       vr       za       zo         29       30       31       5       6       7       1       2       3       4       5       6       7         5       6       7       0       0       11       12       13       14       26 ja         Legende       Opmerking       Opmerking       29       30       31       1       2       3       4         Volzet / volgeboek       Volzet / volgeboek       volgeboek       5       6       7       8       9       10       11       12       13       14       26 ja                                                                                                    | Familie          | amilie           | lie         |                                         |   | 15           | 16                           | 1               | 17      |                                                         |                                |        | <               |             | janu    | ari 20  | )18  |           | >    |  |                  |
| 29       30       31         5       6       7         donderdag       vrid         20       30         30       31         5       6         7       7         8       9         10       11         11       12         12       13         15       16         16       17         18       19         20       21         21       22         23       24       25       26       27       28         29       30       31       1       2       3       4                                                                                                    | Berichten        | Berichten        | hten        |                                         |   | 22           | 23                           | 24              | 24      | Herhaal deze periode voor de v                          | rolgende dag                   | gen:   | ma              | di          | wo      | do      | vr   | za        | zo   |  | 25 januari 2018  |
| 5       6       7       donderdag       vrid       8       9       10       11       12       13       14         20ndag       20ndag       15       16       17       18       19       20       21         Legende       Opmerking       29       30       31       1       2       3       4         Voizet / voigeboek       5       6       7       8       9       10       11                                                                                                    |                  |                  |             |                                         |   | 29           | 30                           | 3               | 31      | maandag                                                 |                                | dinsc  | 1               | 2           | 3       | 4       | 5    | б         | 7    |  |                  |
| Legende       Opmerking       15       16       17       18       19       20       21         Volzet / volgeboek       Opmerking       29       30       31       1       2       3       4                                                                                                    |                  |                  |             |                                         |   |              |                              |                 | 7       | donderdag<br>zondag                                     |                                | vrijd  | 8               | 9           | 10      | 11      | 12   | 13        | 14   |  | 26 januari 2018, |
| Legende         Opmerking         22         23         24         25         26         27         28           Volzet / volgeboek         29         30         31         1         2         3         4                                                                                                    |                  |                  |             |                                         |   |              |                              |                 |         |                                                         |                                |        | 15              | 16          | 17      | 18      | 19   | 20        | 21   |  |                  |
| 29         30         31         1         2         3         4           Volzet / volgeboek         5         6         7         8         9         10         11                                                                                                    |                  |                  |             |                                         |   | Leo          | gende                        | è               |         | Opmerking                                               |                                |        | 22              | 23          | 24      | 25      | 26   | 27        | 28   |  |                  |
| Volzet / volgeboek                                                                                                    |                  |                  |             |                                         |   |              |                              |                 |         |                                                         |                                |        | 29              | 30          | 31      | 1       | 2    |           | 4    |  |                  |
|                                                                                                    |                  |                  |             |                                         |   |              |                              |                 | boek    |                                                         |                                |        | 5               | 6           | 7       | 8       | 9    |           | - 11 |  |                  |
| Geressrveerd / geb<br>Binnenkort beschil<br>Oppslaan Annuleren                                                                                                    |                  |                  |             | Gereserveerd / gel<br>Binnenkort beschi |   |              | / get<br>eschil              |                 |         |                                                         |                                | (      | Ops             | laan        | Annu    | leren   |      |           |      |  |                  |

#### Je klikt op opslaan. En krijg je volgend beeld:

| Å      | <b>*</b>      |        | Reserveren |        |                 |                                     |                                          |                 |  |  |  |  |  |
|--------|---------------|--------|------------|--------|-----------------|-------------------------------------|------------------------------------------|-----------------|--|--|--|--|--|
| De Pe  | Petteflet     | Reser  | veer       | uw pla | atsje h         | d                                   | 15 – 21 jan. 2018                        |                 |  |  |  |  |  |
|        | P Dashboard   |        | er loca    | tie    |                 | maandag                             | maandag                                  |                 |  |  |  |  |  |
| B∓ Das | snboard       | Petter | flet Pa    | al     |                 | 06:30 - 09:00 • voorsch             | 06:30 - 09:00 • voorschoolse opvang Paal |                 |  |  |  |  |  |
| Res    | serveren      |        |            |        |                 | 15:15 - 18:30 • nascho              | olse opvang Paal                         | gereserveerd 🗸  |  |  |  |  |  |
| 🖹 Miir | n reservaties |        |            |        |                 |                                     |                                          | 16 januari 2018 |  |  |  |  |  |
|        |               | <      |            | janu   | a <b>ri</b> 201 |                                     | al                                       | gereserveerd 🗸  |  |  |  |  |  |
| € Mijr | n facturen    | ma     | di         | wo     | do              | ( 🗸 )                               |                                          |                 |  |  |  |  |  |
| 畿 Fan  | nilie         | 1      | 2          | 3      | 4               |                                     |                                          | 17 januari 2018 |  |  |  |  |  |
| 🖨 Bori | richten       | 8      | 9          | 10     | 11              | Geboekt                             | al                                       |                 |  |  |  |  |  |
|        | ionten        | 15     | 16         | 17     | 18              |                                     | l                                        |                 |  |  |  |  |  |
|        |               |        |            | ~ .    |                 | o heer met succes een boeking gemaa | an                                       | 18 januari 2018 |  |  |  |  |  |
|        |               | 22     | 23         | 24     | 25              | ок                                  | al                                       |                 |  |  |  |  |  |
|        |               | 29     | 30         | 31     |                 |                                     |                                          |                 |  |  |  |  |  |

# Nu zie je in het dashboard het overzicht van je reservaties:

| De Pettejlet       |                                                                                                    |                             |  |  |
|--------------------|----------------------------------------------------------------------------------------------------|-----------------------------|--|--|
| BP Dashboard       | 2 Ongelezen<br>berichten 0 Gen<br>facturen                                                                                                    | <b>4</b> Opvang<br>momenten |  |  |
| Reserveren         |                                                                                                    |                             |  |  |
| 🖹 Mijn reservaties | Opvangmomenten                                                                                                    | Berichten                   |  |  |
| € Mijn facturen    | Pluk Petteflet<br>Locatie: Petteflet Beringen     22 Jan     15:15                                                                                                    | 10 Welkom !<br>Nov          |  |  |
| 🖻 Berichten        | Pluk Petteflet<br>Locatie: Petteflet Beringen     29 Jan     ①     15:15                                                                                                    | 10 Welkom !<br>Nov          |  |  |
|                    | Pluk Petteflet         Example         Image: OS Feb         Image: Size of the size of the size of | Bekijk alle berichten       |  |  |
|                    | Pluk Petteflet     Image: Pluk Petteflet       Locatie: Petteflet Beringen     Image: Petteflet Beringen                                                                                                    |                             |  |  |
|                    | Bekijk alle Reservaties                                                                                                    | Openstaande facturen        |  |  |

Reserveren De Petteflet 22 – 28 jan. 2018 Agenda Maand Reserveer uw plaatsje hier! 89 Dashboard 22 januari 2018 maandag Selecteer locatie 06:30 - 09:00 • voorschoolse opvang Beringen Reserveren Petteflet Beringen 15:15 - 18:30 naschoolse opvang Beringen aereserveerd 🗸 ) E Mijn reservaties 23 januari 2018 dinsdag 06:30 - 09:00 voorschoolse opvang Beringen € Mijn facturen januari 2018 15:15 - 18:30 • naschoolse opvang Beringen ma di wo do vr za zo 骼 Familie 24 januari 2018 woensdag 2 3 4 5 б 7 1 Berichten 恖 06:30 - 09:00 • voorschoolse opvang Beringen 11 12 8 9 10 13 14 12:25 - 18:30 • Woensdagnamiddag Beringen 15 17 16 18 19 20 21 25 januari 2018 donderdag 23 25 26 27 28 24 06:30 - 09:00 • voorschoolse opvang Beringen 29 30 31 15:15 - 18:30 • naschoolse opvang Beringen 26 januari 2018 vrijdag 06:30 - 09:00 • voorschoolse opvang Beringen 15:15 - 18:30 naschoolse opvang Beringen Legende

Je kan kosteloos annuleren in de buitenschoolse opvang. Dit doe je zo:

Je gaat naar 'reserveren'. Klikt via de kalender en locatie je periode in. Je klikt op het gele bolletje en dan krijg je volgend scherm:

|          |                  | Reserveren Inschrijving voor de 22ste januari 2018                                                                       |                 |
|----------|------------------|----------------------------------------------------------------------------------------------------|-----------------|
|          | De Petteflet     | Naam: naschoolse opvang Beringen gereserveerd         18           Reserveer uw pfz         Datum: 22/01/2018         18 | Agenda Maand    |
| 89       | Dashboard        | Selecter locatie                                                                                                    | 22 januari 2018 |
|          | Reserveren       | Petteflet Bering                                                                                                    |                 |
|          | Miin reservaties | Deze opvangperiode herhalen?                                                                                             | gereserveerd 🗸  |
|          | ingi recontatico | Opmerking                                                                                                    | 23 januari 2018 |
| €        | Mijn facturen    | < janu                                                                                                    |                 |
| <u>.</u> | Familie          | ma di wo                                                                                                    |                 |
|          |                  | 1 2 3                                                                                                    | 24 januari 2018 |
| Ø        | Berichten        | 8 9 10 Aanpassen Verwijderen                                                                                             |                 |
|          |                  | 15 16 17 18 19 20 21                                                                                                    |                 |

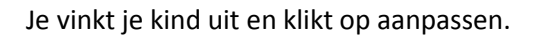

|         |                  | Res    | ervei    | ren     |                 |                |                                 |                 |                 |
|---------|------------------|--------|----------|---------|-----------------|----------------|---------------------------------|-----------------|-----------------|
|         | De Petteflet     |        | rveer    | uw pla  | aatsje l        | ier!           | 22 -                            | - 28 jan. 2018  | Agenda Maand    |
| 89      | Dashboard        | Select | eer loca | atie    |                 |                | maandag                         | 22 januari 2018 |                 |
| <b></b> | Reserveren       | Pette  | eflet Be | eringen |                 | ~              | 06:30 - 09:00 • voorschoolse op | wang Beringen   |                 |
|         | Mijn reservaties |        |          |         |                 |                |                                 | igen            | 23 januari 2018 |
| €       | Mijn facturen    | <      |          | janu    | ı <b>ari</b> 20 |                | $\langle \checkmark \rangle$    |                 |                 |
| 1 CA    | Familie          | ma     | di       | wo      | do              |                | $\mathbf{U}$                    | igen            |                 |
|         |                  | 1      | 2        | 3       | 4               |                | an gan a atl                    |                 | 24 januari 2018 |
| Ø       | Berichten        | 8      | 9        | 10      | 11              | A              | angepast                        | ringen          |                 |
|         |                  | 15     | 16       | 17      | 18              | U heeft met si | ucces uw boeking aangepast      | ingen           |                 |
|         |                  |        |          |         | 0.5             |                | OK                              |                 | 25 januari 2018 |
|         |                  |        | 23       | 24      | 25              |                | OK                              | ringen          |                 |
|         |                  | 29     | 30       | 31      |                 | 2 3 4          |                                 |                 |                 |

Je kan alle wijzigingen nog steeds doorgeven. Het grote verschil is ipv dit door te bellen, ga je dit digitaal doorgeven.

Voor de voorschoolse opvang kan je tot 5u30 van dezelfde dag nog wijzigingen doorgeven. Voor de naschoolse opvang kan je tot 14u van dezelfde dag nog wijzigingen doorgeven.

Je kan enkel reserveren als je geregistreerd bent. Je kan je best registreren VOOR 4 december zodat je gezinsdossier in orde is en je zowel voor kerstvakantie als voor de buitenschoolse opvang vanaf 4 december kan beginnen reserveren.

Bij vragen mag je steeds contact opnemen met de administratieve dienst 011425008 of Petteflet@skynet.be